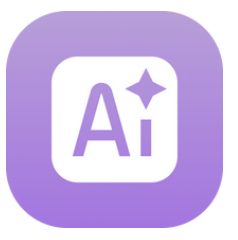

Guía para Profesionales de la Salud

### **Primeros pasos**

#### Antes de comenzar

Asegúrate de que tu ordenador esté conectado a Internet y de que las gafas estén encendidas, cargadas y conectadas al wifi.

#### Iniciar sesión

- Accede a: <u>platform.xr.health</u>
- Usa las credenciales de acceso que recibiste en el email "Accede a tu cuenta de XRHealth".
- Selecciona el Espacio en el que trabajarás durante la sesión.

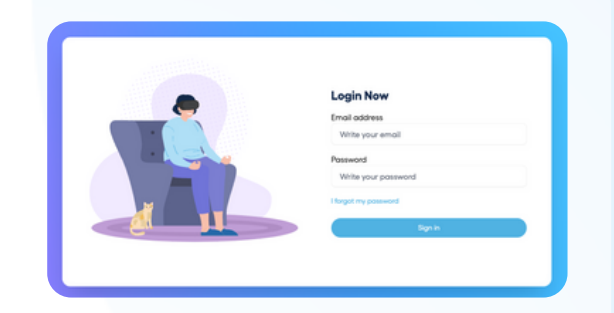

### Página de Inicio

Aquí encontrarás:

- Espacios: Los diferentes Espacios disponibles. Los Espacios coloreados están incluidos en tu plan.
- Mis Favoritos: Entornos que has marcado como favoritos.
- Entornos Recientes: Los entornos que has usado recientemente.
- Entornos Populares: Los entornos más utilizados en XRHealth.

|                           | Inicio             |                     |                   | Buscar             |  |
|---------------------------|--------------------|---------------------|-------------------|--------------------|--|
| A Creator Tools           | Espacios           |                     |                   |                    |  |
| Ø Dispositivos            |                    |                     |                   |                    |  |
| Ba Pacientes              | +                  |                     | S                 | 0 0                |  |
| Informes                  | l V                | AI                  |                   |                    |  |
|                           |                    |                     |                   |                    |  |
|                           | Espacio Educación  | Espacio creación IA | Espacio Conectar  | Espacio eXperience |  |
|                           |                    | L                   | 63                | -                  |  |
|                           |                    |                     | 65                |                    |  |
| lapositivos conectados    | Espacio Conductual | Espacio Fisio       | Espacio Cognitivo | Espacio Descanso   |  |
| Ningún dispositivo online |                    |                     |                   |                    |  |
| Vincular dispositive      | Mistavontos        |                     |                   |                    |  |

### Configuración de Cuenta

Haz clic en tus iniciales en la esquina superior derecha para:

• Actualizar tus datos personales, la configuración de idioma o la contraseña **Nota**: Para cambiar tu dirección de email, contacta al equipo de Apoyo al Cliente.

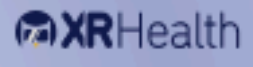

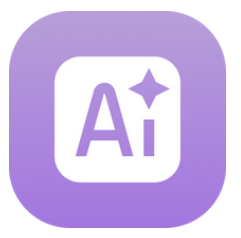

Guía para Profesionales de la Salud

## Creación de un entorno virtual

La función generadora de IA para RV permite a los profesionales de la salud crear entornos terapéuticos inmersivos personalizados con tan solo un texto descriptivo. Esta herramienta es ideal para adaptar sesiones terapéuticas en ámbitos como la salud mental, la rehabilitación física y el entrenamiento cognitivo.

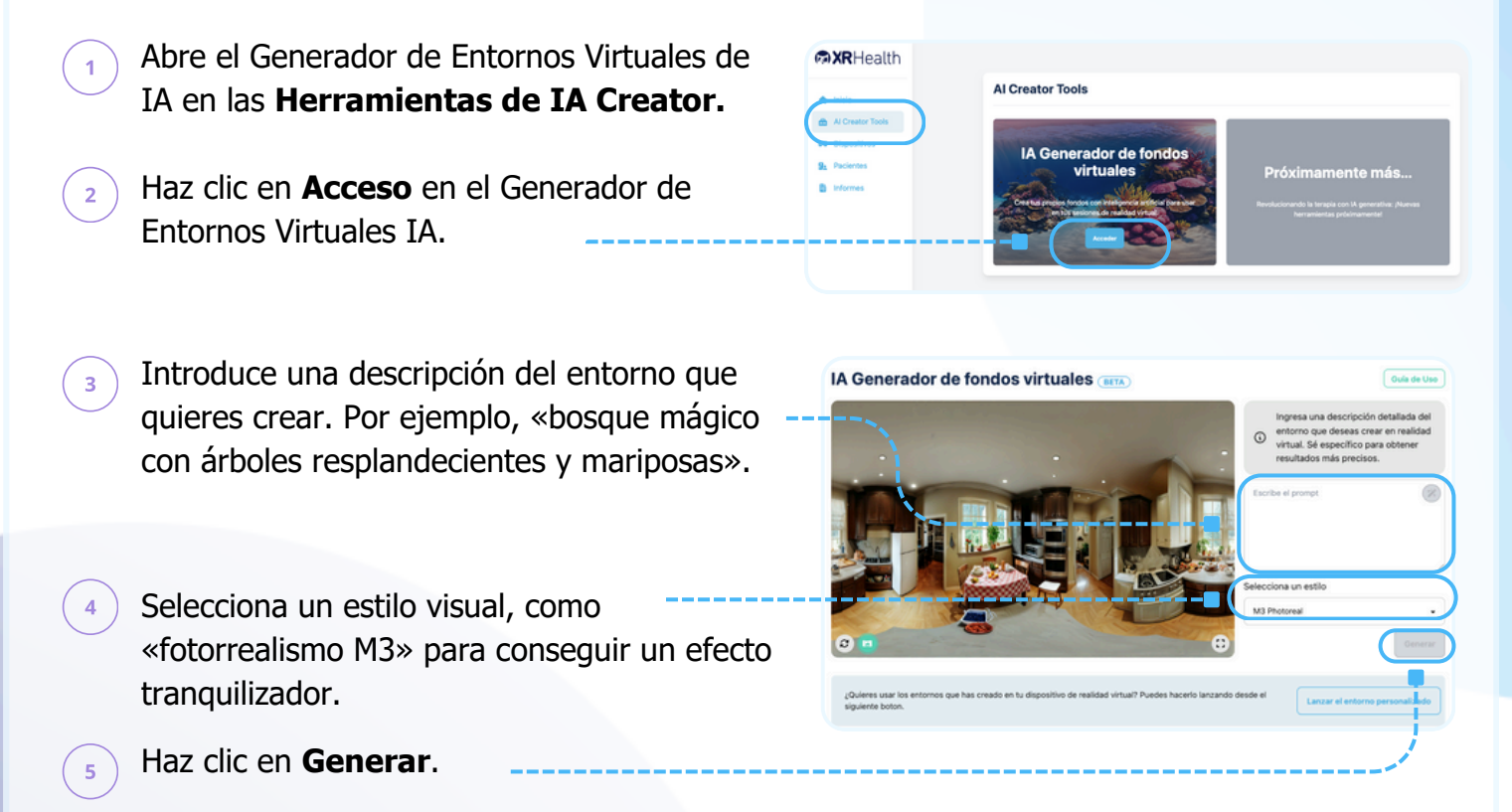

IA Generador de fondos virtuales (BETA

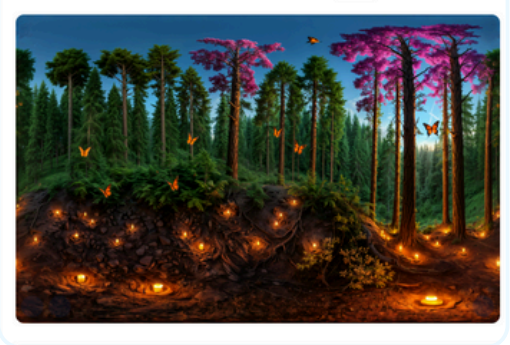

Si es necesario, ajusta la indicación y regenera el entorno.

**Nota**: La generación del entorno puede llevar algún tiempo.

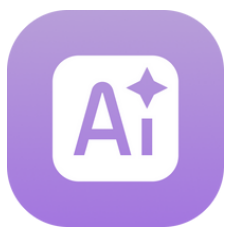

1

## Guía Rápida: Espacio Creación IA

Guía para Profesionales de la Salud

### Lanzar Entornos

## 1. Crear un Perfil de Paciente

Haz clic en la pestaña **Pacientes**.

Haz clic en el botón **Nuevo Paciente** e ingresa el correo electrónico del paciente. El paciente recibirá un email de notificación.

**Nota**: XRHealth cumple con RGPD/LOPD y HIPAA para el almacenamiento y cifrado de registros de pacientes.

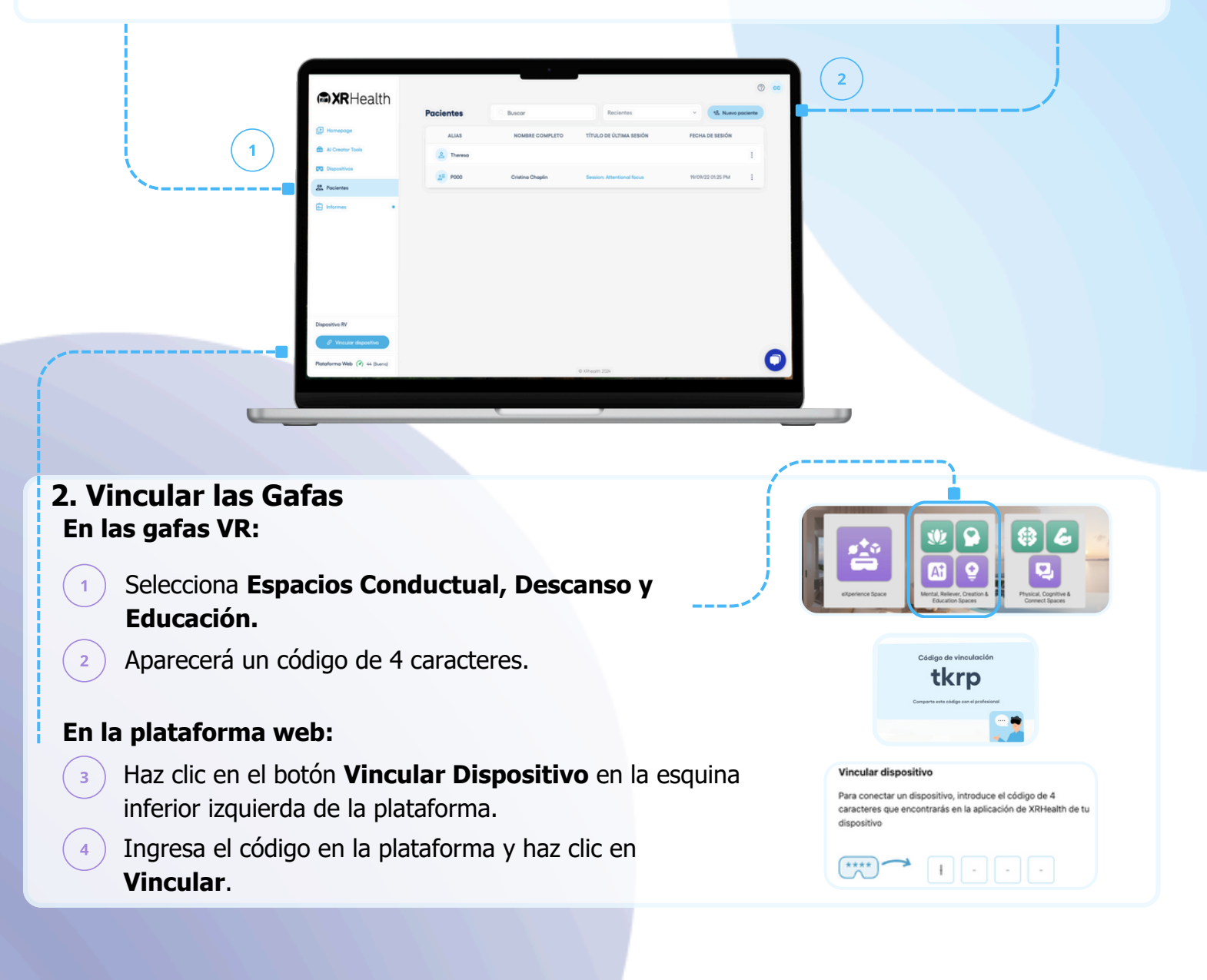

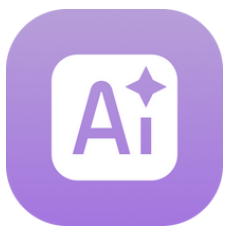

Guía para Profesionales de la Salud

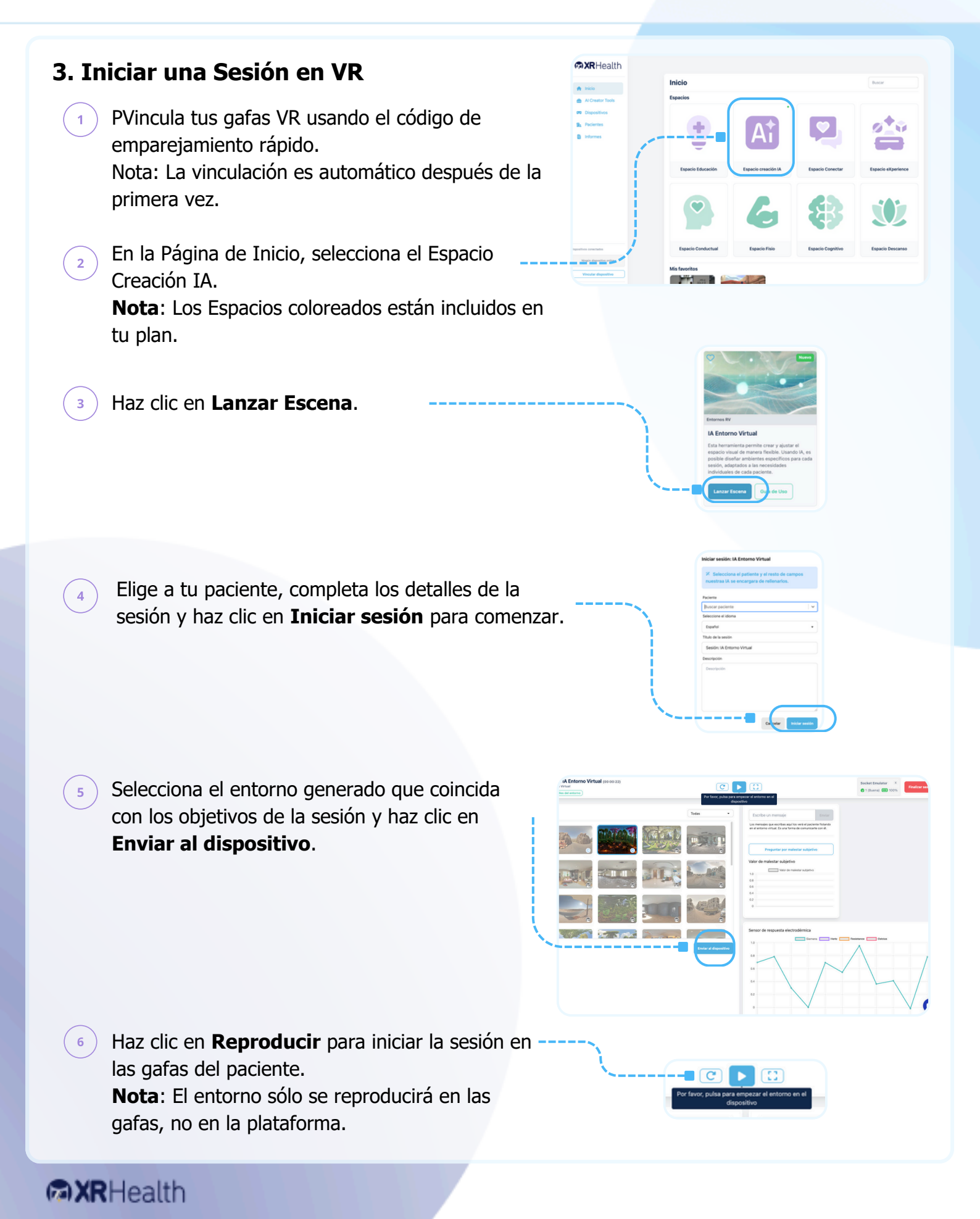

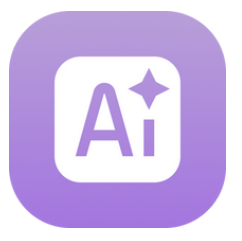

Guía para Profesionales de la Salud

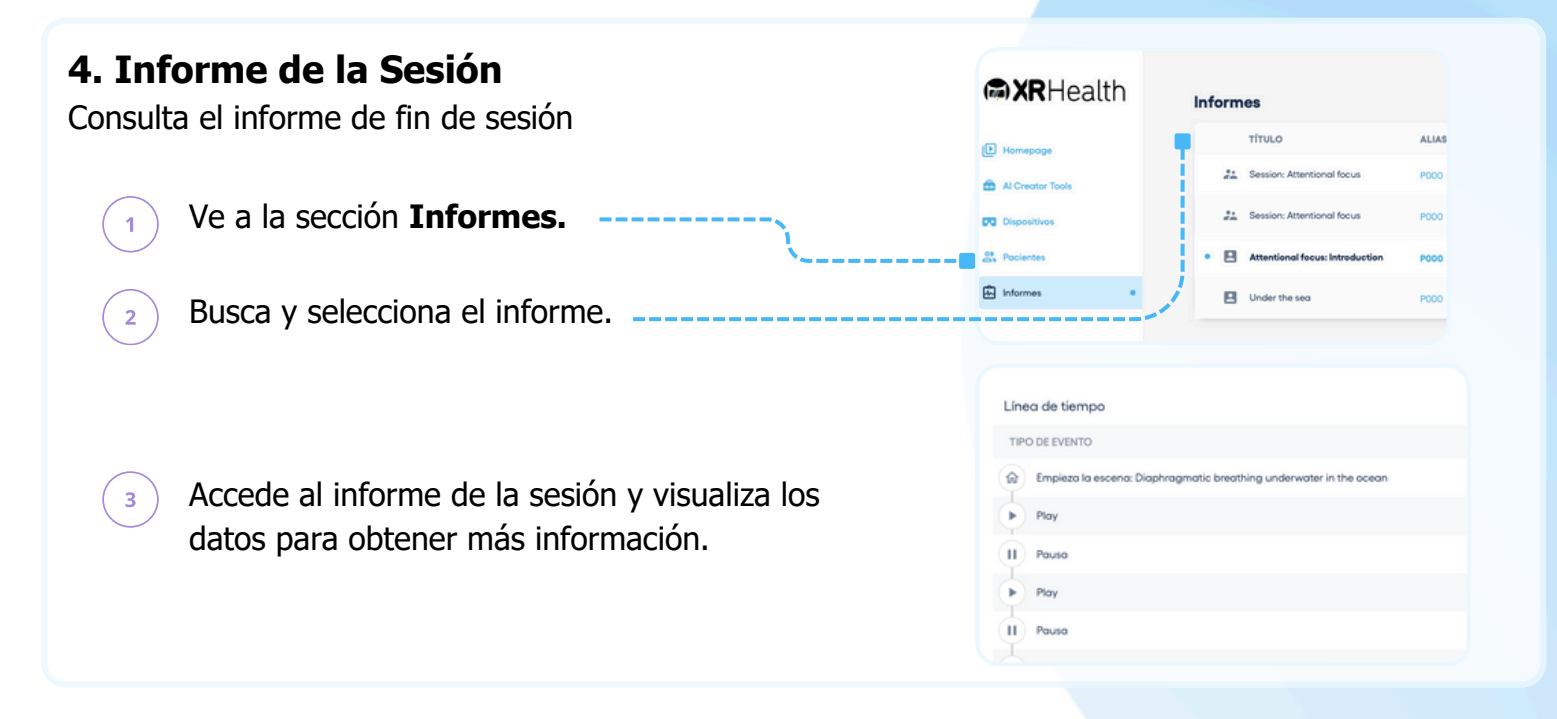

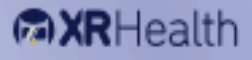